MARKANT (2) | media BASE

# Tworzenie linii obrysu w Photoshopie

Uzupełnienie do profilu zmian: 👱 www.markant.com/ap1a-pl

### Zakładanie ścieżki

1

 Otworzyć obraz w Photoshopie i założyć linię.

#### Tworzenie ścieżki

Wyłączyć pióro i pokrywające się z nim ścieżki, wybrać i narysować linię dookoła kształtu w kierunku zgodnym z ruchem wskazówek zegara. Kliknąć, aby ustawić punkt narożnika, kliknąć i przeciągnąć, aby ustawić punkt krzywej. Na koniec ustawić punkt końcowy na punkcie początkowym. Zwrócić uwagę na to. aby kształt był rzeczywiście zamknięty i nie było żadnych luk.

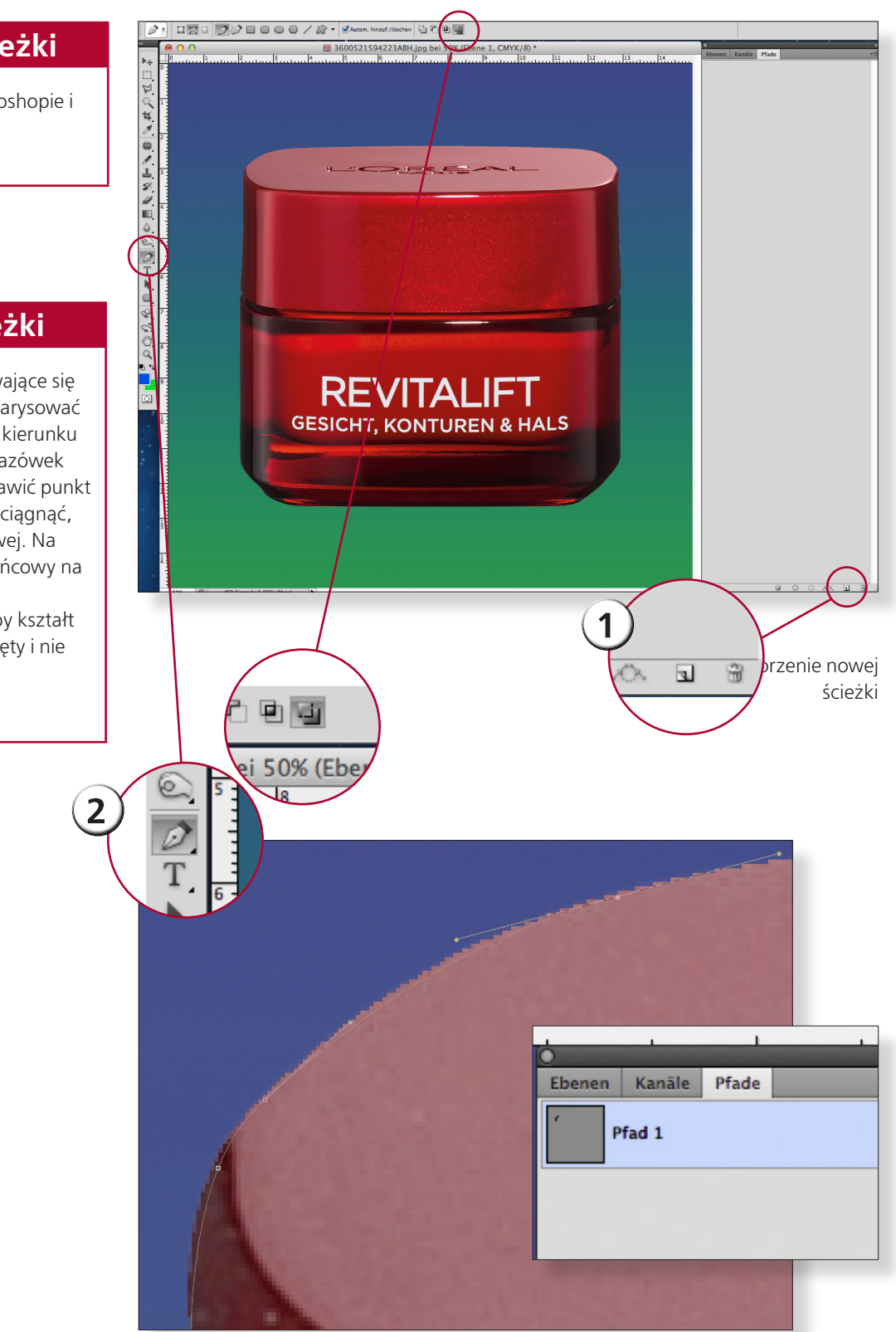

(stan na 05/15)

MARKANT (2) | media BASE

# Tworzenie linii obrysu w Photoshopie

(stan na 05/15)

Uzupełnienie do profilu wymagań: 👱 <u>www.markant.com/ap1a-pl</u>

### Zapisywanie ścieżki

- Zdefiniuj ścieżkę w małym podmenu przy trójkącie jako linię obrysu. W pojawiającym się oknie dialogowym pozostaw puste pole na wartość wypukłość i potwierdź.
- Zapisz obraz.

3

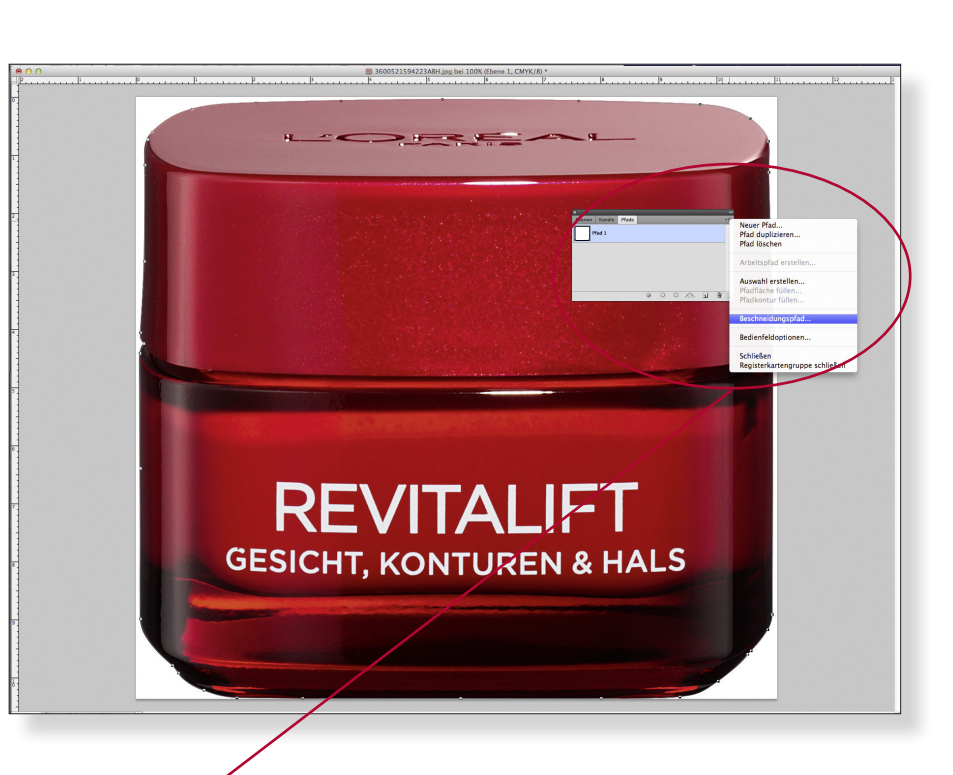

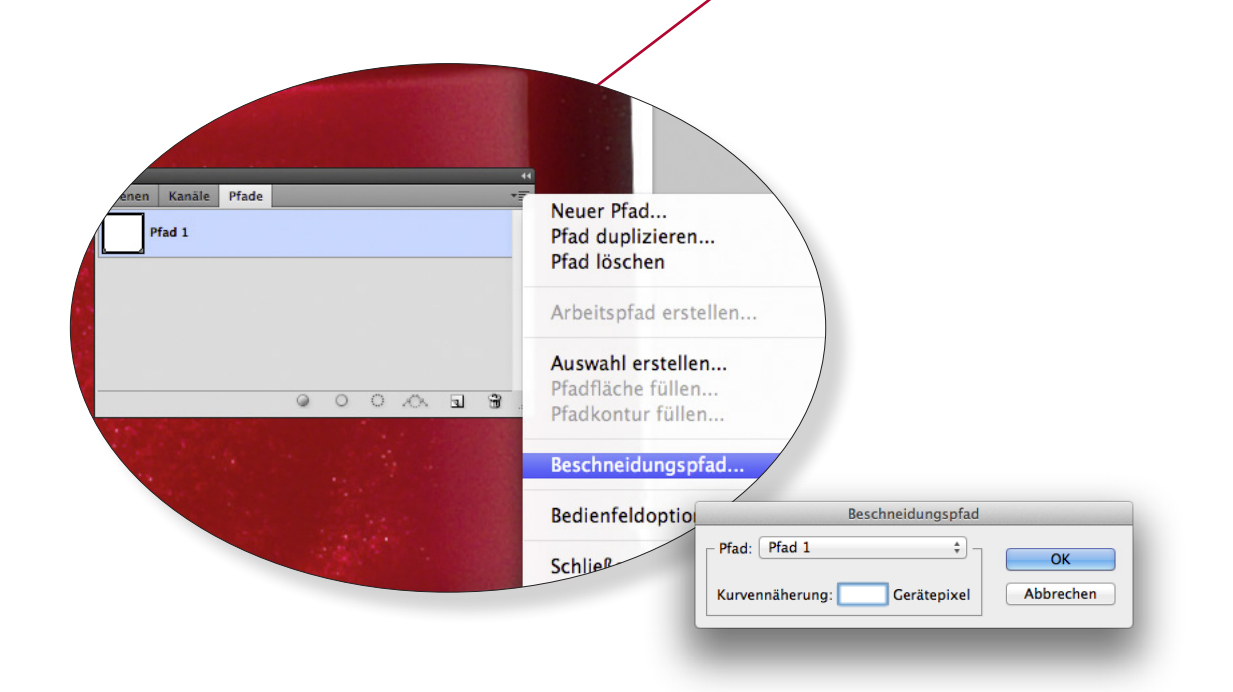